WB Партнёры

Формирование УПД «ДОП» на товары с обязательной маркировкой

Данные могут обновляться.

Рекомендуется регулярно посещать раздел «Новости» на портале партнеров.

Для корректной работы портала используйте браузер «Chrome» и периодически чистите cookie браузера.

### Формирование УПД по КиЗам

При поставке товаров, подлежащих обязательной маркировке, на склады Wildberries, продавцу передаются сведения о кодах маркировки (КИЗ) по отгруженным товарам. По актам приёмки, УПД «ДОП» формируется **автоматически**. Скачайте документ «**УПД по маркировке**» из раздела «<u>Документы</u>». После ознакомления, отправьте нам файл XML через вашего В УПД «ДОП» отображены только товары с обязательной маркировкой:

- предметы одежды (верхняя одежда, одежда из кожи, блузы, пр.);
- обувные товары;
- белье постельное, столовое, туалетное и кухонное;
- духи и туалетная вода;
- фотокамеры;
- шины;
- упакованная вода;
- молочная продукция.

### Информация для ознакомления 👔

#### Что отображается в УПД по КиЗам?

оператора ЭДО.

1. Откройте в Личном кабинете на Портале Wildberries раздел «Документы»;

Перечень товаров, подлежащих обязательной маркировке и изменения рекомендуем отслеживать на сайте <u>Честного Знака</u>.

| Профиль Настройки<br>инн отполься образование<br>Добавить компанию<br>Оферты<br>Документы ∨ |                                           | Д <sup>99+</sup> ?   | ^         |
|---------------------------------------------------------------------------------------------|-------------------------------------------|----------------------|-----------|
| инн                                                                                         | Профиль                                   |                      | Настройки |
| Добавить компанию<br>Оферты<br>Документы                                                    | ИНН (7/////////////////////////////////// | <b>1000039</b> 99999 | 0         |
| Добавить компанию<br>Оферты<br>Документы                                                    |                                           |                      |           |
| Добавить компанию<br>Оферты<br>Документы                                                    |                                           |                      |           |
| Оферты<br>Документы                                                                         | Добавить компан                           | ию                   |           |
| Документы                                                                                   | Оферты                                    |                      |           |
| 🗑 RU 🗸 🗸                                                                                    | Документы                                 |                      |           |
|                                                                                             | 🔵 RU                                      |                      | ~         |
| -                                                                                           |                                           |                      |           |

2

### Формирование УПД по КиЗам

2. Скачайте из Личного кабинета акт приёмки в формате Excel;

| Документы |                                                                                              |  |                                                    |                             |                   |                 |  |
|-----------|----------------------------------------------------------------------------------------------|--|----------------------------------------------------|-----------------------------|-------------------|-----------------|--|
| Обраща    | Обращаем внимание, документы указанные в отчетах о продажах формируются до 3-х рабочих дней. |  |                                                    |                             |                   |                 |  |
| Поиск     | Q                                                                                            |  | Акт приемки 🗸                                      | Скачать выбранные документы |                   |                 |  |
|           |                                                                                              |  |                                                    |                             |                   |                 |  |
|           | Тип документа 个                                                                              |  | Наименование                                       |                             | Номер документа 个 | Дата создания 个 |  |
|           | Акт приемки                                                                                  |  | Акт приемки 12//////////////////////////////////// |                             | 25.01.2023        | Ł               |  |

- 3. В акте приёмки отображены следующие данные:
  - Номер акта приёмки;
  - Дата акта приёмки;
  - Коды маркировки (КИЗ) из 6-го столбца.;

|       |                                   | Акт прием     | іки товара № 9 | 9512055      | •              |           |          | Номер акта приемк |
|-------|-----------------------------------|---------------|----------------|--------------|----------------|-----------|----------|-------------------|
|       |                                   |               |                |              | "08" 11 2022r. | •         |          | Дата акта приемки |
|       | Продавец (Индивидуальный Предприн | иматель       |                |              |                |           |          |                   |
|       | Вайлдберриз (ООО Вайлдберриз, ИНН | 772154686     | 54)            |              | Коды           | маркировк | ки (КИЗ) |                   |
|       | Товар (нанменование)              | Fr. Bas       |                | Факти        | ически принято |           |          |                   |
| № п\п | Tobap (annatenobalane) 22. asia   | баркод товара | пртикул товар: | сорт, размер | КИЗ            | кол-во    |          |                   |
|       | 1                                 | 2             | 3              | 4            | 5              | 6         | 7        |                   |

| Формирование УПД по КиЗам                                                                                                    | <b>Реквизиты:</b><br>НаимОрг: ООО Вайлдберриз<br>ИННЮЛ: 7721546864<br>КПП: 997750001                                                                                         |  |
|----------------------------------------------------------------------------------------------------|----------------------------------------------------------------------------------------------------|--|
| Пример (как это выглядит в xml-файле УПД):<br><СвПокуп><br><ИдСв><br><СвЮлуч НаимОрг-"ООО Вайлдберриз" ИННЮЛ="7721546864" ПП="997750001" /><br>ИдСв<br><Адрес><br><АдрРФ КодРегион="50" Индекс="142181" Город="Подольск" НаселПункт="Коледино" Улица="Инду<br>Адрес<br>СвПокуп | Индекс: 142181<br>КодРегион: 50<br>Город: Подольск<br>НаселПункт: Коледино<br>Улица: Индустриальный парк<br>Дом: 6<br>Корпус: 1<br>1ндустриальный парк" Дом="6" Корпус="1"/> |  |
| Или                                                                                                    |                                                                                                    |  |
| <Адрес><br><АдрИнф АдрТекст="142181, ОБЛ, МОСКОВСКАЯ, г. ПОДОЛЬСК, д. КОЛЕДИНО, тер. ИНДУСТРИАЛ<br>Адрес                                                                                                    | ЛЬНЫЙ ПАРК, д. 6, стр. 1 "КодСтр="643" />                                                                                                    |  |

- 4. Информация по основанию УПД «ДОП»:
  - В Наименовании основания УПД «ДОП» указывается: Акт приёмки товара
  - В Номере основания УПД «ДОП»: номер полученного Акта приёмки товара (только цифры)
  - В Дате основания УПД «ДОП»: дата полученного Акта приёмки товара (в формате дд.мм.гггг)

Пример (как это выглядит в xml-файле УПД):

<ОснПер ДатаОсн="08.11.2022" НомОсн="9512055" НаимОсн="Акт приемки товара"/>

### Формирование УПД по КиЗам

- 5. В полях «Цена (тариф) за единицу измерения» и «Стоимость товаров (работ, услуг), имущественных прав» указывается 0. В поле «Налоговая ставка» должно стоять значение «без НДС».
- 6. Код маркировки в xml-файле указывается в специальной строке: <КИЗ>"код маркировки товара из акта приёмки"</КИЗ>

Спецсимволы из акта приёмки автоматически заменяются на следующие из таблицы:

| Спецсимвол | Замена в УПД |
|------------|--------------|
| <          | <            |
| >          | >            |
| &          | &            |
| 1          | '            |
| "          | "            |

После ознакомления с документом УПД по маркировке, отправьте нам файл XML через вашего оператора ЭДО.

Если вы не подключены к ЭДО Wildberries, вам необходимо подать запрос на подключение через операторов ЭДО <u>Диадок</u> или <u>Сбис</u>.

#### Идентификаторы

Диадок :

2BM-7721546864-201205280822068266263000000000

▶ Сбис:

2BEbf2ec21789784fe5a65402444b1e41bc

### Отправка УПД по маркировке

Wildberries не принимает документы, отправленные **напрямую** в ЭДО Лайт. <u>Инструкция</u> по настройке роуминга в ЭДО Лайт расположена на сайте Честный Знак.

Для корректной отправки УПД ДОП (скачанного в разделе «Документы» по итогам приёмки) из ЭДО Лайт необходимо:

Э Заполнить тэг ИдФайл="ON\_NSCHFDOPPRMARK\_ИдОтпр\_ИдПол\_ГГГГММДД формирования документа\_36-символьный глобально уникальный идентификатор GUID".

ID отправителя можно посмотреть в профиле участника на вкладке "Операторы ЭДО".

В СвУчДокОбор заполнить тэги ИдОтпр и ИдПол, в СвОЭДОтпр заполнить ИНН юр. лица, ИдЭДО - значение 2BM для Диадока, наименовани организации в формате: <СвУчДокОбор ИдОтпр="Ваш ИД в системе электронного документооборота" ИдПол="2BM-7721546864-201205280822068266263000000000">. <СвОЭДОтпр ИННЮЛ="ИНН ЮЛ отправителя" ИдЭДО="2BM" НаимОрг="АО &quot;ПФ &quot;СКБ Контур&quot;"/> </СвУчДокОбор>.

3 После тэга СвПродПер заполнить тэг Подписант в зависимости от подписанта в формате (на примере ИП): <Подписант ОснПолн="Должностные обязанности (для "Статус" 1-3)" ОблПолн="указать область полномочий 0, 1, 2, 3, 4, 5 или 6" Статус="указать 1, 2, 3 или 4">

<ИП ИННФЛ="ИНН отправителя-подписанта" СвГосРегИП="указать ОГРНИП">

<ФИО Фамилия="Фамилия" Имя="Имя" Отчество="Отчество" />

</И∏>

</Подписант>.

### Отправка УПД по маркировке

Обращаем внимание, что Wildberries **самостоятельно** выводит из оборота и возвращает в оборот КИЗы, полученные от вас по отгруженным товарам.

При отправке «**УПД по маркировке**» через ЭДО Диадок, чтобы данные по документам передавались в ГИС МТ автоматически, должен быть подключен <u>сервис передачи данных</u>.

WB не принимает корректировочные документы (УКД). При отказе в подписи необходимо отправить УПД по маркировке **повторно**.

При возникновении вопросов создайте диалог в разделе «<u>Поддержка</u>» на категорию «**Вопросы по кодам маркировки**», выбрав тему, соответствующую вашему вопросу.

# **WB** Партнёры

## Желаем Вам успехов и плодотворного сотрудничества!